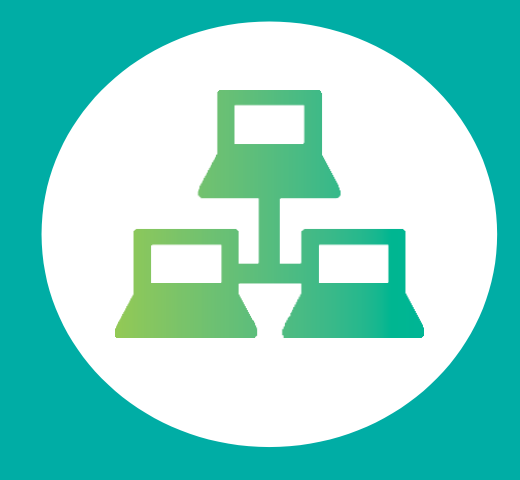

# PORTAL DE DOCENTES

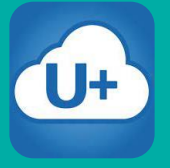

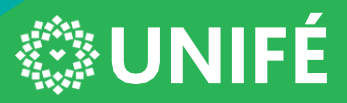

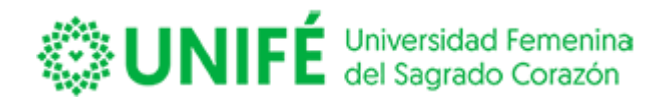

## ÍNDICE

| PORTAL DOCENTES EN LÍNEAPág. 3<br>Password<br>Recuperación de claves de acceso<br>Cambio de Password                                     | 5  |
|----------------------------------------------------------------------------------------------------|----|
| <b>PESTAÑA DE ASISTENCIAPág. 6</b><br>Ingreso de Asistencia<br>Recuperación de Clases                                                    | 5  |
| <b>CALIFICACIONESPág. 1</b><br>Configuración del Cálculo de Notas<br>Ingreso de Calificaciones<br>Impresión de Calificaciones Ingresadas | .3 |
| <b>DOCUMENTOS</b>                                                                                                    | 21 |
| HORARIOPág. 2                                                                                                    | 25 |
| ENCUESTAS                                                                                                    | 27 |

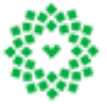

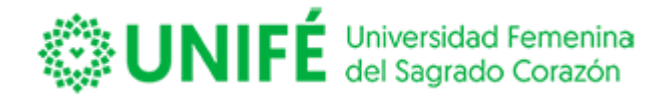

#### PORTAL ALUMNOS EN LÍNEA

#### Enlace del portal: <u>https://unife.umas.pe/docentessnet/</u>

A través de este ambiente el docente podrá ingresar asistencia, notas, subir archivos, avisos, responder encuestas, recuperar clases, entre otros.

Esta es la puerta de entrada al Portal Docente en Línea, en donde para poder acceder en primera instancia deberá digitar su RUN completo sin puntos ni guion y en Password, deberá digitar el RUN, sin digito verificador, luego presionar aceptar.

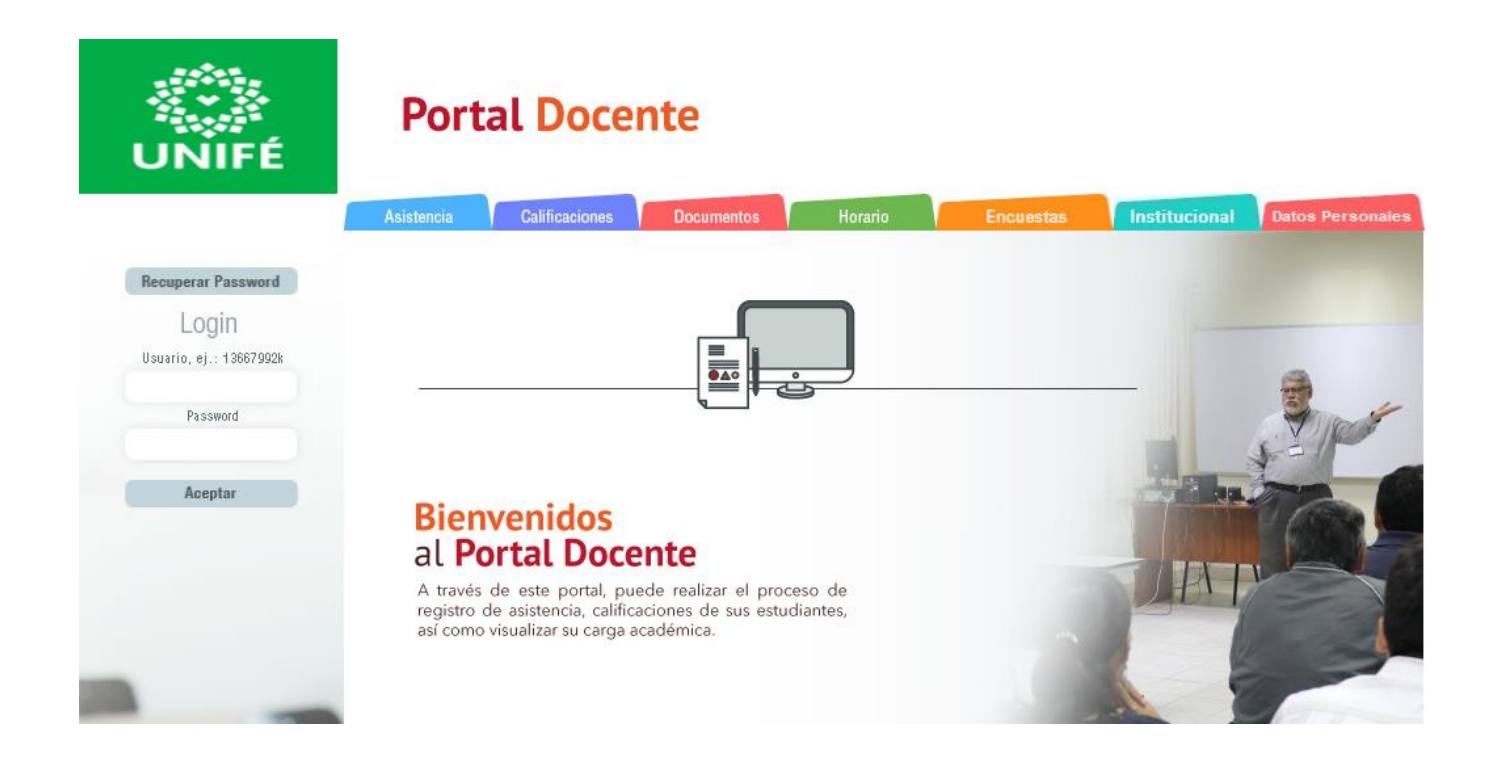

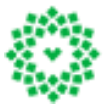

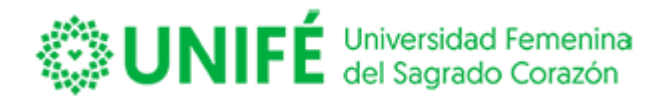

#### Password

A partir de esto usted el sistema exigirá un cambio de su clave de acceso, para lo cual usted deberá digitar nuevamente su RUN sin digito verificador, e ingresar una nueva con un máximo de cinco caracteres, le mostrará lo siguiente:

#### **Cambio de Password**

El nuevo password debe tener mínimo 4 y un máximo de 5 caracteres.

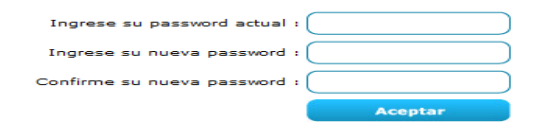

IMPORTANTE: El sistema valida el ingreso de claves diferenciando mayúsculas, minúsculas, dígitos o caracteres especiales.

Una vez que cambie su clave le mostrará el siguiente mensaje:

# **Cambio de Password**

Su password a sido cambiada existosamente

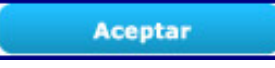

Luego de realizar el cambio de clave podrá acceder a todas las aplicaciones del Sitio Docente.

Debe seleccionar a la pestaña a la cual ingresará, según se muestra:

# Portal Docente Asistencia Calificaciones Documentos Horario Encuestas

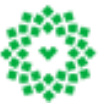

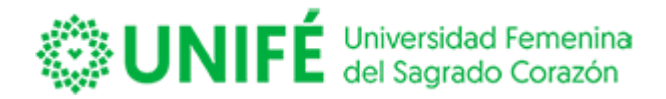

#### **RECUPERACIÓN DE CLAVES DE ACCESO**

recuperar password

Para recuperar su clave de acceso, deberá presionar el botón

Al presionar este botón aparecerá la pantalla que se muestra, a continuación, en donde usted deberá digitar su RUT y presionar el botón enviar.

| Olvidé mi clave                                                                                              |
|----------------------------------------------------------------------------------------------------|
| Indique su nombre de usuario y su clave será<br>enviada a la dirección de correo registrada en<br>el sistema |
|                                                                                                    |
| Enviar Cerrar                                                                                                |

El sistema validará el correo asociado a su usuario, en caso de no existir correo ingresado en el sistema, este lo informará mostrando.

| Mensaje de página web 🧮                                   | < |
|-----------------------------------------------------------|---|
| No existe una dirección de correo asociada a este usuario |   |
| Aceptar                                                   |   |

Para actualizar la información deberá contactarse con la unidad académica, para completar sus datos.

En caso de tener reportado un correo el sistema validará el envío de clave con un mensaje en pantalla indicando:

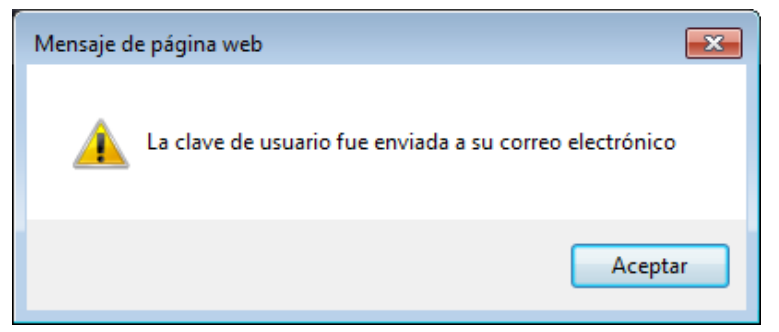

Revise su correo y acceda nuevamente, con su RUT y clave de acceso al Portal Docente.

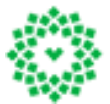

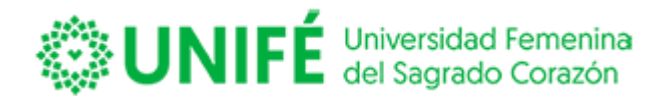

#### CAMBIO CLAVE

Para cambiar su clave deberá presionar el siguiente cuadro

Luego aparecerá la misma pantalla que lo obligo a cambiar su clave por primera vez, usted deberá ingresar su clave actual, y luego digitar la nueva password y confirmarla.

Cambio de Password

## **Cambio de Password**

El nuevo password debe tener mínimo 4 y un máximo de 5 caracteres.

| Ingrese su password actual : ( |         |
|--------------------------------|---------|
| Ingrese su nueva password :    |         |
| Confirme su nueva password : ( |         |
|                                | Aceptar |

## PESTAÑA ASISTENCIA

Para ingresar el registro de Asistencia por Asignatura se debe ingresar a la pestaña asistencia

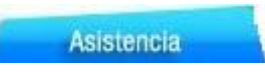

Se desplegará la siguiente pantalla, usted deberá seleccionar si necesita ingresar la asistencia regular o una recuperación de clases.

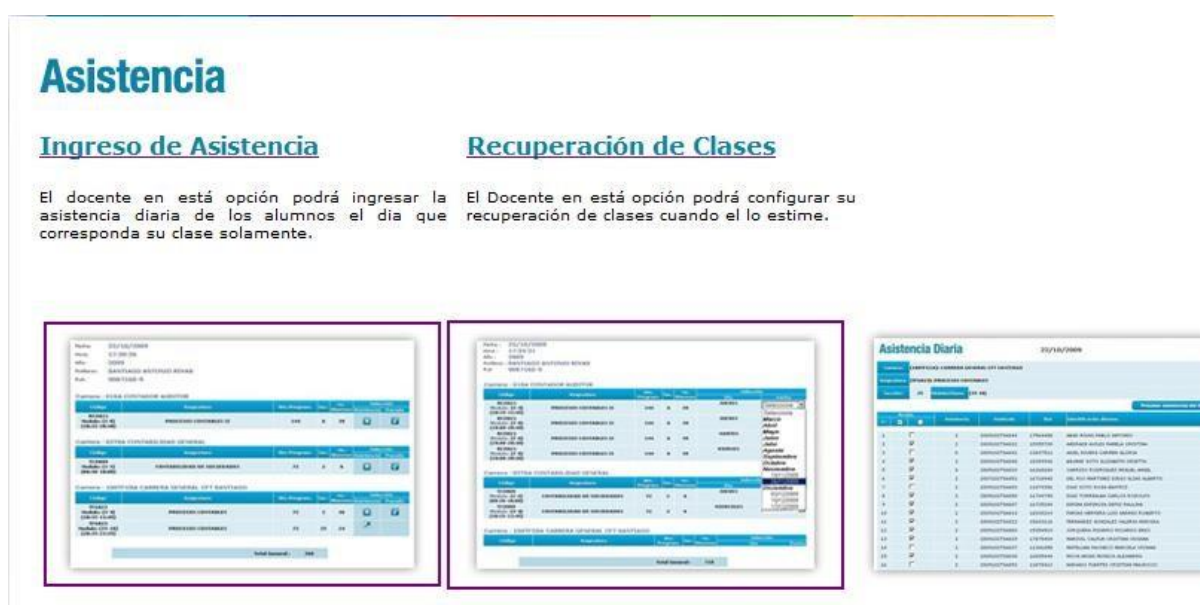

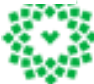

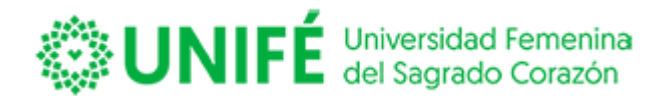

#### **INGRESO DE ASISTENCIA.**

Para ingresar la asistencia diaria de los estudiantes deberá presionar el lado izquierdo de la pantalla, sobre las opciones Ingreso de Asistencia, o sobre la pestaña celeste del Portal.

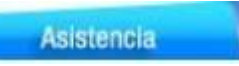

El sistema mostrará la siguiente pantalla:

| locente<br>tencia<br>esponda                                                                                                    | en está opcio<br>diaria de los<br>su clase solamo                                                                                                    | ón po<br>alumr | odrá<br>nos | ing    | resar l     | a El Doce                                                                                                    | ente en e            | stá opci | ón nodr  | á configu                                                                                                    |    |            |                       |    |        |                                                                                                    |
|----------------------------------------------------------------------------------------------------|----------------------------------------------------------------------------------------------------|----------------|-------------|--------|-------------|----------------------------------------------------------------------------------------------------|----------------------|----------|----------|----------------------------------------------------------------------------------------------------|----|------------|-----------------------|----|--------|----------------------------------------------------------------------------------------------------|
|                                                                                                    |                                                                                                    | ente.          | 8370        |        | Jia QU      | e recuper                                                                                                    | ación de c           | lases cu | iando el | lo estime                                                                                                    |    |            |                       |    |        |                                                                                                    |
| 44-6 07/36/1<br>1-0 07/36/1<br>1-0007                                                                                                    | -                                                                                                    |                |             |        |             | 1000- 1000<br>940- 1000<br>1000- 1000                                                                                                    | a come<br>San<br>San |          |          |                                                                                                    | 11 | Asistencia | Diaria                |    | 20/147 | -                                                                                                    |
|                                                                                                    | W Control of Street                                                                                                    |                |             |        |             | Carlos All                                                                                                    | a concepte automa    |          |          |                                                                                                    |    |            |                       | -  |        |                                                                                                    |
|                                                                                                    |                                                                                                    |                |             | _      | _           | and a second second sec |                      |          | -        | -                                                                                                    |    |            | -                     | -0 |        |                                                                                                    |
| 141910 - D168.01                                                                                                    | Calculation and a contract of the contract of the contract of  | 10000          |             |        |             |                                                                                                    |                      |          |          | Talances .                                                                                                    |    | _          |                       |    |        | and the second second se                                                                                                    |
| arrest Code Co                                                                                                    | And a second second sec | -              |             |        |             | (mart state                                                                                                    |                      |          |          | and March                                                                                                    |    |            |                       |    |        |                                                                                                    |
|                                                                                                    | Annual Activity                                                                                                    | -              |             | 0      | a           | Carton of the second second se |                      |          |          |                                                                                                    |    |            | and the second second |    |        | Non-Transformer                                                                                                    |
| NUMBER OF STREET                                                                                                    | Annual Antonio<br>Annual Antonio<br>Annual Antonio<br>Annual Antonio                                                                                                    | -              |             | 0      | a           | Ganter and<br>Burning<br>Status of all<br>Status of all<br>Status of all<br>Status of all<br>Status of all<br>Status of all                                                                                                    |                      |          |          |                                                                                                    |    | 1 1        | 1                     |    | -      | And Alice Series and an other                                                                                                    |
|                                                                                                    | Annual Annual Annua                                                                                                    | -              | • •         | •      | a           | Contract of the contract of the contract on the contract on the contract on th |                      |          |          | han                                                                                                    |    |            |                       |    |        | And the two sets                                                                                                    |
|                                                                                                    |                                                                                                    |                |             | 0      | 0           | Carlos of the second second se |                      | = = :    | :: 3     | hand                                                                                                    |    |            |                       |    |        |                                                                                                    |
|                                                                                                    |                                                                                                    | -              | • •         | 9      | 0           | Annual Annual Annua                                                                                                    |                      |          | :: =     |                                                                                                    |    |            | -                     |    | 1111   | And the first second second se                                                                                                    |
| NAME OF A                                                                                                    | Annual Control of Control of Cont | -              | •••         | 0      | a           | Annual Annual Annua                                                                                                    |                      |          |          |                                                                                                    |    |            |                       |    |        | And the second decision of the second decision of the second decisio                                                                                                    |
|                                                                                                    | Insuite Australia<br>Australia Australia<br>Australia Australia<br>Australia<br>Australia<br>Australia<br>Australia Australia<br>Australia                                                                                                    | -              |             | 9      | a           |                                                                                                    |                      |          |          | An Anton<br>Mage<br>Anton<br>Anton<br>Anto |    |            |                       |    |        | Anti-Anton Sanga anti-Anton<br>Anton Sanga anti-Anton<br>Anton Sanga Antona Sanga<br>Anton Sanga Antona Sanga<br>Anton Sanga Antona Sanga<br>Anton Sanga Antona Sanga<br>Anton Sanga Anton<br>Anton Sanga<br>Anton Sanga<br>Anton |
|                                                                                                    |                                                                                                    | -              |             |        | a           |                                                                                                    |                      |          |          |                                                                                                    |    |            |                       |    |        | Interference Research<br>March Network and Tables<br>March Network and Tables<br>March Network And Tables<br>March Network Network (Network)<br>March Network Network (Network)<br>Network Network (Network)<br>Data Network Network)<br>Data Network (Network)<br>Data Network (Network)<br>Data Network)<br>Data Network (Network)<br>Data Network (Network)<br>Data Network)<br>Data Network (Network)<br>Data Network)<br>Data Network (Network)<br>Data Network)<br>Data Network (Network)<br>Data Network)<br>Data Network (Network)<br>Data Network)<br>Data Network (Network)<br>Data Network)<br>Data Network)<br>Data Network (Network)<br>Data Network)<br>Data Network (Network)<br>Data Network)<br>Data Network)<br>Data Network (Network)<br>Data Network)<br>Data                                                                                                    |
| Annual Color (Color (Co                                                                                                    | Annual Annual Control of Control of Control  | -              |             | • •    | u<br>u<br>u |                                                                                                    |                      |          |          |                                                                                                    |    |            |                       |    |        | Annual and Annual<br>Annual Annual Annual<br>Annual Annual Annual Annual<br>Annual Annual Annual Annual<br>Annual Annual Annual Annual<br>Annual Annual Annual Annual<br>Annual Annual Annual Annual<br>Annual Annual Annual Annual<br>Annual Annual Annual Annual<br>Annual Annual Annual Annual<br>Annual Annual Annual Annual<br>Annual Annual Annual Annual<br>Annual Annual Annual Annual<br>Annual Annual Annual Annual<br>Annual Annual Annual Annual<br>Annual Annual Annual Annual                                                                                                    |
| Annual Color<br>Annual Color<br>An | Annual and an annual and an annual an annual an annual an annual an annual an annual an annual an annual an annual an an annual an annual an                                                                                                    | -              |             | 0 0    | u<br>u<br>u |                                                                                                    |                      |          |          | HI HAND                                                                                                    |    |            |                       |    |        |                                                                                                    |
| Annual State                                                                                                    | Andread Sectors<br>Antonional Markada (S. S. S. S. S. S. S. S. S. S. S. S. S. S                                                                                                    |                |             | 0 0 0x | u<br>u      | Annual and a second second sec |                      |          |          |                                                                                                    |    |            |                       |    |        | And a state in the second second seco                                                                                                    |
| Annual Annual Annua<br>Annual Annual Annual Annual Annual Annual Annual Annual Annual Annual Annual Annual Annual Annual Annual Annual Annual Annual Annual Annual Annual Annual Annual Annual Annual Annual Annual Annual Annual Annual Annual Annual Annual Annual Annual Annual Annual Annual Annual Annual Annual Annual Annua<br>Annual Annual Annual Annual Annual Annual Annual Annual Annual Annual Annual Annual Annual Annual Annual Annual Annual Annual Annual Annual Annual Annual Annual Annual Annual Annual Annual Annual Annual Annual Annual Annual Annual Annu                                                                                                    | And a service of the service of the  |                |             | 0      | а<br>а      |                                                                                                    |                      |          |          |                                                                                                    |    |            |                       |    |        | Andrew Annue Annue                                                                                                    |

Presione sobre Ingreso de Asistencia y al ingresar se desplegará una nueva pantalla con una selección de fechas para el ingreso de asistencia, según se muestra:

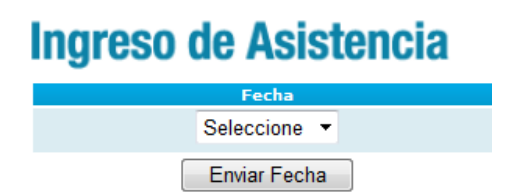

Seleccione la fecha que requiere para el ingreso de asistencia, según se muestra acontinuación:

## Ingreso de Asistencia

|  | Fecha                                                |  |
|--|------------------------------------------------------|--|
|  | Seleccione 💌                                         |  |
|  | Seleccione<br>12-12-2011<br>10-12-2011<br>08-12-2011 |  |
|  | 07-12-2011                                           |  |
|  | 05-12-2011<br>03-12-2011                             |  |
|  | 01-12-2011                                           |  |
|  | 30-11-2011<br>28-11-2011<br>23-11-2011               |  |
|  |                                                      |  |

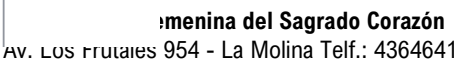

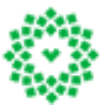

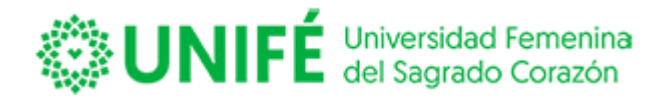

Luego presione el botón <u>Enviar Fecha</u>, el sistema desplegará las asignaturas en las cuales el docente tenga clases el día seleccionado, como se muestra en la siguiente pantalla:

## Ingreso de Asistencia

| Fecha:    | 07-12-2011       |
|-----------|------------------|
| Hora:     | 16:40            |
| Año:      | 2011             |
| Profesor: | GERARDO FIGUEROA |
| Rut:      |                  |

| Carrera: SAAC               | GE AGRICULTURA ECOLOGICA                    |              |      |         |            |        |  |
|-----------------------------|---------------------------------------------|--------------|------|---------|------------|--------|--|
| Código                      | Asignatura                                  | Hrs.Program. | Sec. | No.     | Selección  |        |  |
|                             |                                             |              |      | Alumnos | Asistencia | Pasada |  |
| Carrera: SAEM               | E ENERGIA RENOVABLE Y EFICIENCIA ENERGETI   | CA           |      |         |            |        |  |
| Código                      | Asignatura                                  | Hrs.Program. | Sec. | No.     | Sele       | cción  |  |
|                             |                                             |              |      | Alumnos | Asistencia | Pasàda |  |
| Carrera: SAM                | IN TECNICO DE NIVEL SUPERIOR EN MINERIA Y G | EOLOGIA      |      |         |            |        |  |
| Código                      | Asignatura                                  | Hrs.Program. | Sec. | No.     | Sele       | cción  |  |
|                             | -                                           |              |      | Alumnos | Asistencia | Pasada |  |
| MIN202EST1<br>Modulo: (10-  | ESTADISTICA                                 | 54           | 2    | 42      |            |        |  |
| 11) (18:30-<br>19:50)       | ESTADISTICA                                 | 54           | 2    | 42      |            |        |  |
| MIN202EST1                  |                                             |              |      |         |            |        |  |
| Modulo: (12-<br>13) (19:55- | ESTADISTICA                                 | 54           | 2    | 42      |            |        |  |
| 21:15)                      |                                             |              |      |         |            |        |  |
| Carrera: SAPP               | RE PREVENCION DE RIESGOS Y MEDIO AMBIENTE   |              |      |         |            |        |  |
| Código                      | Acianatura                                  | Hrs Drogram  | Sec  | No.     | Sele       | cción  |  |
| Codigo                      | Asigliatura                                 | ms.Program.  | Jec. | Alumnos | Asistencia | Pasada |  |
|                             | Total General: 108                          |              |      |         |            |        |  |

Dependiendo de la configuración a nivel institucional deberá pasar asistencia cada dos módulos de clases seguidos, o el total de horas. En el ejemplo que se muestra los módulos de horario están configurados cada dos horas pedagógicas, lo que indica que el docente tendrá que pasar la asistencia dos veces, para las cuatro horas asociadas a su asignatura. Según se muestra:

| Cádi                                                |             | Use December | <b>C</b> | No.     | Sele       | cción  |
|-----------------------------------------------------|-------------|--------------|----------|---------|------------|--------|
| Coalgo                                              | Asignatura  | nrs.Program. | sec.     | Alumnos | Asistencia | Pasada |
| MIN202EST1<br>Modulo: (10-<br>11) (18:30-<br>19:50) | ESTADISTICA | 54           | 2        | 42      | ×          | •      |
| MIN202EST1<br>Modulo: (12-<br>13) (19:55-<br>21:15) | ESTADISTICA | 54           | 2        | 42      |            |        |

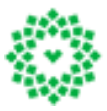

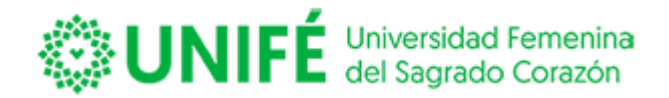

Para ingresar la asistencia de los alumnos usted debe presionar la columna

en la asignatura que quiere ingresar, una vez que lo marque se desplegará el listado de alumnos y deberá proceder con el registro de asistencia.

| Sec | ión: 2 <sup>M</sup> | ódulos (12-13)<br>ases |               |            |                                   |
|-----|---------------------|------------------------|---------------|------------|-----------------------------------|
|     | Acción              | Asistencia             | Matricula     | Rut        | Identificación Alumno             |
| 6   |                     | 7                      | 201115AMIN019 | 15978700-1 | OSCAR ALEJANDRO CARRASCO GAVILAN  |
| 7   |                     | 9                      | 201115AMIN048 | 16356218-9 | JORGE LUIS CASTRO OPAZO           |
| 8   |                     | 10                     | 201115AMIN050 | 18115231-1 | BASTIAN OVIDIO DUARTE CASTILLO    |
| 9   |                     | 12                     | 201115AMIN047 | 15045976-1 | MIGUEL ANGEL ESPINOSA ARAYA       |
| 10  |                     | 3                      | 201115AMIN033 | 16925227-0 | JONATHAN GONZALO FUENTES SANCHEZ  |
| 11  |                     | 7                      | 201115AMIN028 | 17521519-0 | IGNACIO ENRIQUE GALVEZ CARRASCO   |
| 12  |                     | 10                     | 201115AMIN017 | 12736060-K | ROBERTO ARSENIO GARCIAS MORA      |
| 13  |                     | 12                     | 201115AMIN043 | 14502038-7 | JUAN SERGIO GOMEZ ARRIAGADA       |
| 4   |                     | 10                     | 201115AMIN044 | 15966345-0 | ROMAN ESTEBAN GUTIERREZ CARPIO    |
| .5  |                     | 6                      | 201115AMIN018 | 18399906-0 | GIOVANNI FELIPE HERNANDEZ BECERRA |
| 6   |                     | 7                      | 201115AMIN008 | 17775373-4 | OSVALDO TOMAS HIGUERA MARTINEZ    |
| 16  |                     | 7                      | 201115AMIN008 | 17775373-4 | OSVALDO TOMAS HIGUERA MARTINEZ    |

En esta pantalla se muestra el listado de alumnos inscritos indicando la carrera, la asignatura, sección y módulos de horarios seleccionado. Además, podrá visualizar en pantalla el porcentaje de

asistencia acumulado para cada alumno, en la columna

Asistencia

La asistencia se puede controlar de dos formas, haciendo clic a cada uno de los alumnos como

presente o ausente, el color verde representa presente **e ausente** y el color rojo ausente

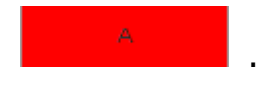

encia Pa

y el botón

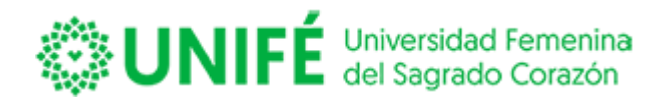

La segunda forma de ingreso es presionar los botones que están bajo la nómina de alumnos, deberá posesionarse en el primer alumno y presionar **Presente**, esta acción dejará a todos los alumnos presentes, permitiendo que usted presione en un clic más a los alumnos que están ausentes.

O bien podrá presionar el botón Ausente, , y dejar a todos los alumnos ausentes, para luego presionar en un clic más a los alumnos que están presentes.

Sólo con esta acción quedará guardada la asistencia del día y módulos de horarios seleccionados para la asignatura.

Existe un botón volver Volver que le permitirá al docente seguir registrando la asistencia, devolviéndolo a la selección del día que requiere ingresar la asistencia.

Cuando la asistencia se encuentra ya registrada, no es posible realizar cambios sobre ella, el sistema mostrará lo siguiente en la selección de la asignatura si ya se encuentra procesada

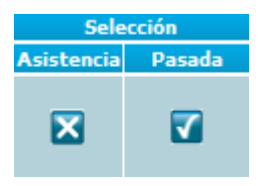

Por lo tanto, cualquier cambio, se debe solicitar a través de la unidad académica.

| Cádian                                              | A stress hours | Use Decemen  | See  | No.     | Sele       | cción  |
|-----------------------------------------------------|----------------|--------------|------|---------|------------|--------|
| Coalgo                                              | Asignatura     | nrs.program. | aec. | Alumnos | Asistencia | Pasada |
| MIN202EST1<br>Modulo: (10-<br>11) (18:30-<br>19:50) | ESTADISTICA    | 54           | 2    | 42      | ×          | •      |
| MIN202EST1<br>Modulo: (12-<br>13) (19:55-<br>21:15) | ESTADISTICA    | 54           | 2    | 42      | ×          |        |

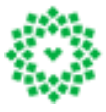

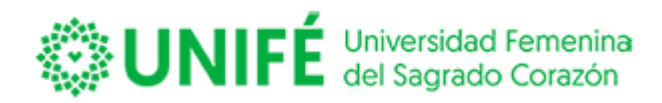

### **RECUPERACIÓN DE CLASES**

Para acceder a ingresar las recuperaciones de asistencia, se debe presionar el lado derecho de la pantalla, según se muestra:

#### Recuperación de Clases

El Docente en está opción podrá configurar su recuperación de clases cuando el lo estime.

| Same Salara      | or exclusion more                                                                                                    |       |   |      |   |              |
|------------------|----------------------------------------------------------------------------------------------------|-------|---|------|---|--------------|
|                  | Contractor District                                                                                                    |       |   |      |   |              |
|                  | and the second second se                                                                                                    | 14.00 |   |      | - | -            |
| DAU-MA           | -                                                                                                    | 144   |   | 2.44 | - | Constant,    |
| Andrease of the  |                                                                                                    | -     |   |      | - | ALC: N       |
| Parties of all   |                                                                                                    | -     |   | -    |   | -            |
| Acres of all     |                                                                                                    |       |   |      | - | Taxan and    |
| Correct division | CONTRACTOR OF A PARTY                                                                                                    |       |   |      |   | Arrester     |
| and the second   | In succession in the second second se | -     |   | -    |   | enclusion of |
|                  |                                                                                                    | -     |   |      |   | - Northern   |
| And a dealer     |                                                                                                    |       | 5 |      |   | 100.00       |
|                  |                                                                                                    | -     |   |      |   |              |
|                  |                                                                                                    |       | - |      |   |              |

Luego aparecerá la página que se muestra a continuación. Aparecerán todas las asignaturas de la carga académica del docente.

#### **Recuperación de Clases**

Fechs / Hors / Ario : 12-12-2011 17:43 2011
Profesor : GERARDO FIGUEROA
Carrera: SAAGE AGRICULTURA ECOLOGICA

| Cádico                                   | Asianatura                   |           | Sec  | No.     | Selección |              |
|------------------------------------------|------------------------------|-----------|------|---------|-----------|--------------|
| cooligo                                  | Asignatura                   | mannogram | 300. | Alumnos | Día       | Fecha        |
| AGE203ADC2 Módulo: (5-7) (12:00-14:30)   | APLICACIÓN DE LA COMPUTACIÓN | 54        | 1    | 33      | MARTES    | Seleccione 🔻 |
| AGE203ADC2 Módulo: (7-7) (13:45-14:30)   | APLICACIÓN DE LA COMPUTACIÓN | 54        | 1    | 33      | MARTES    | Seleccione 🔻 |
| AGE203ADC2 Módulo: (13-15) (20:35-22:30) | APLICACIÓN DE LA COMPUTACIÓN | 54        | 2    | 25      | LUNES     | Seleccione 🔻 |

Carrera: SAENE ENERGIA RENOVABLE Y EFICIENCIA ENERGETICA

| Cádina                                 | Ania ankura |              | 8 ma | No.     | Selección |              |
|----------------------------------------|-------------|--------------|------|---------|-----------|--------------|
| Coargo                                 | Asignatura  | nrs.Program. | Sec. | Alumnos | Día       | Fecha        |
| ENE202EST1 Módulo: (2-5) (09:15-12:45) | ESTADÍSTICA | 72           | 1    | 23      | JUEVES    | Seleccione 🔻 |
| ENE202EST1 Módulo: (5-5) (12:00-12:45) | ESTADÍSTICA | 72           | 1    | 23      | JUEVES    | Seleccione 🔻 |
| ENE202EST1 Módulo: (2-5) (09:15-12:45) | ESTADÍSTICA | 72           | 1    | 23      | MIERCOLES | Seleccione 🔻 |

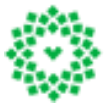

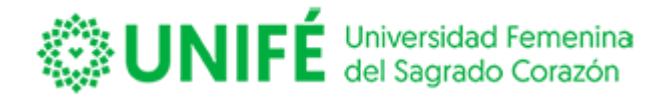

Para seleccionar el día y luego la fecha que se requiere recuperar, debe posesionarse en Seleccione –, y se desplegarán las fechas en las cuales tiene clases el docente y que no registran asistencia, según se muestra:

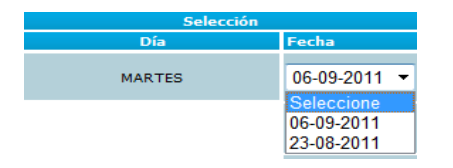

La selección del día desplegará una nueva pantalla con la nómina de los estudiantes, ver imagen a continuación.

| As    | iste   | encia            | Diaria                |               | : <b>06-09-</b> 2<br>Fecha de 1 | 2011<br>recuperación 12-12-2011 💌       |   |
|-------|--------|------------------|-----------------------|---------------|---------------------------------|-----------------------------------------|---|
| Car   | rera:  | (SAAGE): AG      | GRICULTURA ECOLOGI    | CA            |                                 |                                         |   |
| Asign | atura: | (AGE203AD        | C2): APLICACIÓN DE L  | A COMPUTACIÓN |                                 |                                         |   |
| Sec   | ción:  | 1 <mark>M</mark> | ódulos (5-6)<br>lases |               |                                 |                                         |   |
| No    | ,      | Acción           | Asistencia            | Matricula     | Rut                             | Identificación Alumno                   |   |
| 1     |        |                  | 18                    | 20101SAAGE056 | 16939575-6                      | ALFONSO ALEJANDRO ARANCIBIA BARRENECHEA | ^ |
| 2     |        |                  | 18                    | 20111SAAGE056 | 15366365-3                      | CAROLINA ANDREA ARAOS ESCANDÓN          |   |
| з     |        |                  | 18                    | 20111SAAGE061 | 8870896-2                       | MARIA ELENA AVILES ARRUE                | = |
| 4     |        |                  | 19                    | 20111SAAGE022 | 17694926-0                      | MIRIAM NICOL BASTIAS PEREZ              | _ |
| 5     |        |                  | 19                    | 20111SAAGE062 | 17927884-7                      | NICOLAS SALVADOR BERRIOS BALLESTEROS    |   |
| 6     |        |                  | 19                    | 20111SAAGE046 | 16749298-3                      | NICOLÁS BORCHERT AGUILERA               |   |
| 7     |        |                  | 18                    | 20111SAAGE070 | 17404652-2                      | ALEXA BURUCKER BOWEN                    |   |
| 8     |        |                  | 19                    | 20111SAAGE051 | 16114072-4                      | NATHALY VALERIA CAÑAS QUIROZ            |   |
| 9     |        |                  | 18                    | 20111SAAGE068 | 16941693-1                      | DIEGO MAXIMILIANO CASTRO GODOY          |   |
| 10    |        |                  | 19                    | 20111SAAGE004 | 18048702-6                      | FRANCO DARIO CORTES GANA                |   |
| 11    |        |                  | 19                    | 20111SAAGE007 | 17679140-3                      | SEBASTIAN JAVIER EIGUEROA SAAVEDRA      | - |

Usted deberá registrar la fecha en la cual se realizó la recuperación de la clase seleccionando la fecha en el cuadro Fecha de Recuperación.

Por último, deberá repetir el mismo procedimiento del registro de asistencia normal.

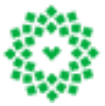

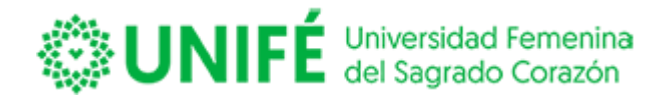

#### CALIFICACIONES

Calificaciones

, le mostrará lo siguiente, para poder Ingrese a la pestaña de Calificaciones ingresar pinche, ingreso de calificaciones o sobre el cuadrado de ingreso de calificaciones. Según se muestra:

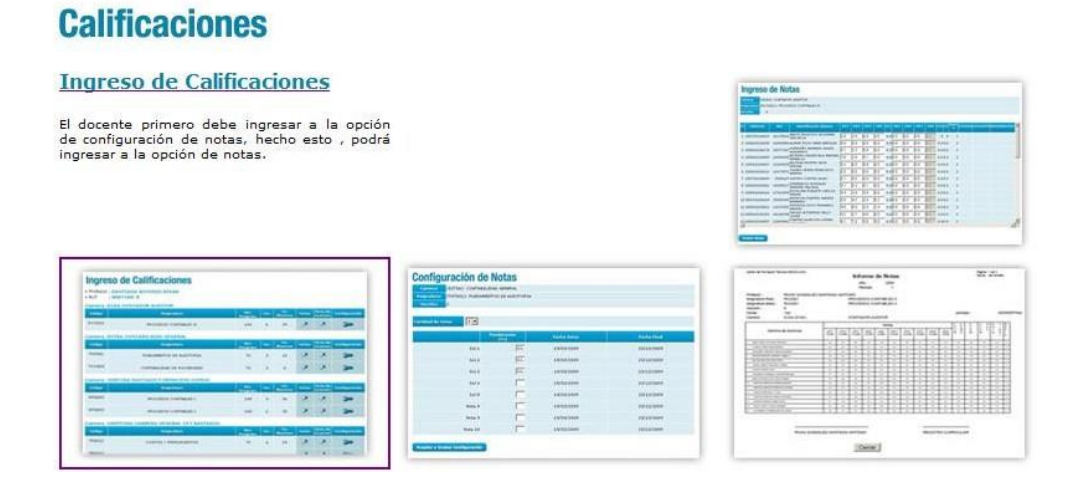

Una vez que ingrese mostrará las asignaturas que tiene a cargo el docente, con la cantidad de horas programadas, la sección que le corresponde y la cantidad de alumnos que están inscritos en la asignatura, como se visualiza en la siguiente pantalla:

| Ingreso               | de Calificaciones          |                   |              |               |       |              |               |
|-----------------------|----------------------------|-------------------|--------------|---------------|-------|--------------|---------------|
| Profesor: GEI<br>Rut: | RARDO FIGUEROA             |                   |              |               |       |              |               |
| Carrera: SA           | ENE ENERGIA RENOVABLE Y EF | ICIENCIA E        | NERGET       | ICA           |       |              |               |
|                       |                            | Hrs.              |              | No            |       |              |               |
| Codigo                | Asignatura                 | Programadas       | Sección      | Alumnos       | Notas | Actas Exámen | Configuración |
| Codigo<br>ENE202EST1  | Asignatura                 | Programadas<br>72 | Sección<br>1 | Alumnos<br>23 | Notas | Actas Exámen | Configuración |

Si no existen alumnos asociados a la asignatura aparece el siguiente icono de advertencia sobre las

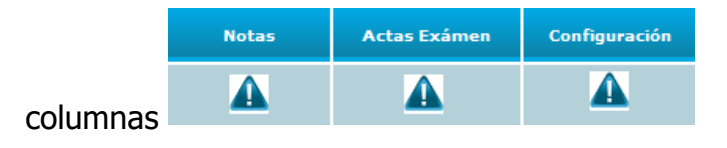

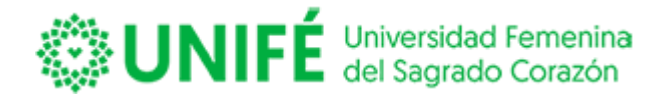

Primero deberá realizar la configuración para el ingreso de notas esta acción puede realizarla el docente o el administrador curricular, a continuación, se explica cómo debe realizarlo el docente.

## **CONFIGURACIÓN DEL CÁLCULO DE NOTAS**

Cada profesor podrá configurar el ingreso de sus notas esta acción debe realizarse desde el

portal Docente ingresando a la columna Configuración, pinche este botón le

permitirá ingresar a una nueva pantalla en donde cada docente podrá definir el número de calificaciones por ítem y sus pruebas acumulativas para cada ítem, y la ponderación de cada una de ellas, recuerde que la suma de cada ítem en las ponderaciones debe llegar sumar el 100%, al igual que las ponderaciones acumulativas por actividad, tenga en consideración queel sistema no permitirá grabar la configuración si la suma es superior.

A continuación, encontrará la pantalla de configuración de notas.

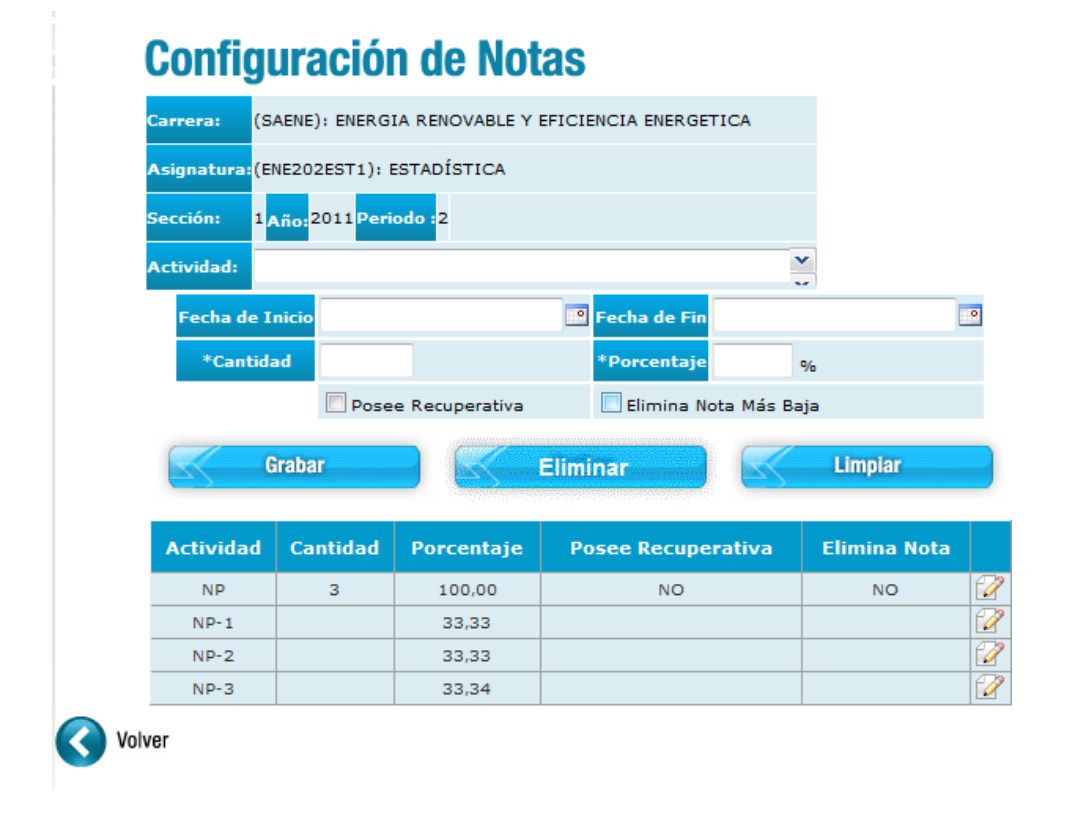

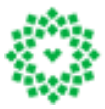

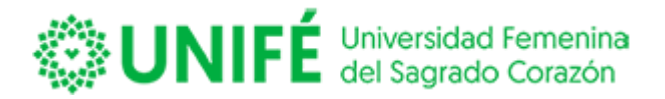

Aparecerá la configuración que la institución ha definido, en cantidad de pruebas y ponderación.

En el ejemplo indica que el Ítem de NP o Notas Parciales, corresponde a 3 notas acumulativas y equivalen a un 100% de la nota de presentación a Examen.

| Actividad | Cantidad | Porcentaje | Posee Recuperativa | Elimina Nota |   |
|-----------|----------|------------|--------------------|--------------|---|
| NP        | 3        | 100,00     | NO                 | NO           | 2 |
| NP-1      |          | 33,33      |                    |              | 2 |
| NP-2      |          | 33,33      |                    |              | 2 |
| NP-3      |          | 33,34      |                    |              | 2 |

Si usted requiere modificar o eliminar los datos cargados, los datos ingresados usted deberá presionar el botón Hoja-Lápiz del ítem, ubicado en el costado derecho de la pantalla. Según se muestra.

| Actividad | Cantidad | Porcentaje | Posee Recuperativa | Elimina Nota |       |
|-----------|----------|------------|--------------------|--------------|-------|
| NP        | з        | 100,00     | NO                 | NO           | <br>  |
|           |          |            |                    |              | - X / |

Si realiza esta acción el sistema mostrará los datos en la parte superior de la pantalla, usted podrá modificar o eliminar la información:

#### Configuración de Notas (SAENE): ENERGIA RENOVABLE Y EFICIENCIA ENERGETICA arrera: signatura:(ENE202EST1): ESTADÍSTICA Año: 2011 Periodo : 2 ección: Y ctividad: NP Fecha de Inicio 🞴 Fecha de Fin 0 \*Cantidad 3 Porcentaje 100,00 % Posee Recuperativa 📃 Elimina Nota Más Baja Grabar Limpiar Eliminar Cantidad Actividad Porcentaje **Posee Recuperativa** Elimina Nota NP з 100.00 NO NO 0 0 NP-1 33.33 2 NP-2 33,33 0 NP-3 33,34 Volver

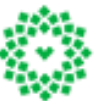

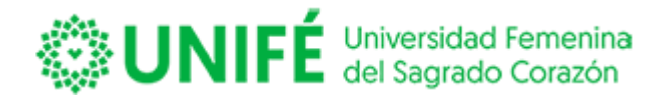

Para eliminar la información deberá presionar el botón Eliminar

Eliminar

elsistema validará con un mensaje en pantalla la eliminación de los datos seleccionados. Ver imagen a continuación:

| Mensaje de página web           |
|---------------------------------|
| Información eliminada con éxito |
| Aceptar                         |

Para editar la información y modificarla en base a los requerimientos de su asignatura. Siguiendo los siguientes pasos:

En actividad<sup>Actividad:</sup>, aparecerá el ítem al cual corresponde las notas parciales, en el ejemplo NP o Notas Parciales.

En cantidad \*Cantidad , usted deberá modificar el número de calificaciones acumulativas.

En porcentaje<sup>\*Porcentaje</sup>, usted deberá redefinir el porcentaje que el ítem tendrá en la nota de presentación. En el ejemplo corresponde a un 100%, para cambiarlo borre el que aparece y digite el nuevo porcentaje, por ejemplo a 50%.

Para finalizar presione el botón Grabar Grabar, esto modificará la grilla con los datos que usted cambió.

Si usted requiere modificar los tipos de evaluaciones deberá ir a la actividad<sup>Actividad:</sup>, en donde aparecerán todas las actividades que han sido definidas, la selección de actividad corresponde al ítem de calificaciones, por ejemplo: Controles, Solemnes, Trabajos u otras actividades.

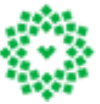

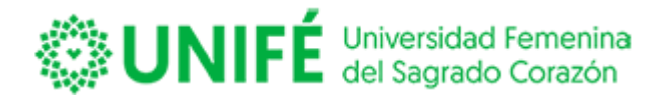

En cantidad <sup>\*Cantidad</sup>, usted deberá definir el número de calificaciones acumulativas por ejemplo si en la actividad eligió Controles, deberá definir cuantos controles tendrá la asignatura.

En porcentaje \*Porcentaje, usted deberá definir el porcentaje que el ítem tendrá en la nota depresentación. Ver ejemplo:

| Confi      | gura     | ación        | de No       | tas   |               |            |         |  |
|------------|----------|--------------|-------------|-------|---------------|------------|---------|--|
| Carrera:   | (SAENE)  | ): ENERGIA R | ENOVABLE Y  | EFICI | ENCIA ENERGET | ICA        |         |  |
| Asignatura | (ENE20)  | 2EST1): EST/ | DÍSTICA     |       |               |            |         |  |
| Sección:   | 1 Año: 2 | 2011 Periodo | :2          |       |               |            |         |  |
| Actividad: | CONT     | ROLES        |             |       |               | ¥          |         |  |
| Fecha d    | e Inicio |              |             | •     | Fecha de Fin  |            |         |  |
| *Can       | tidad    | 2            |             |       | *Porcentaje   | 50 %       |         |  |
|            |          | Posee R      | ecuperativa |       | 🔲 Elimina Not | a Más Baja |         |  |
|            | Graba    | r            |             | Elimi | nar           |            | Limpiar |  |

Además, podrá definir cada una de las ponderaciones para las calificaciones parciales, seleccionando cada nota con el botón Hoja-Lápiz 2001. En el ejemplo se seleccionará la NP-1, para modificar su porcentaje a 50%.

| Actividad | Cantidad | Porcentaje | Posee Recuperativa | Elimina Nota |              |
|-----------|----------|------------|--------------------|--------------|--------------|
| NP        | з        | 100,00     | NO                 | NO           | 2            |
| NP-1      |          | 33,33      |                    |              | J.           |
| NP-2      |          | 33,33      |                    |              | $\mathbf{P}$ |
| NP-3      |          | 33,34      |                    |              | 2            |

Al presionar el botón el sistema levantará lo siguiente:

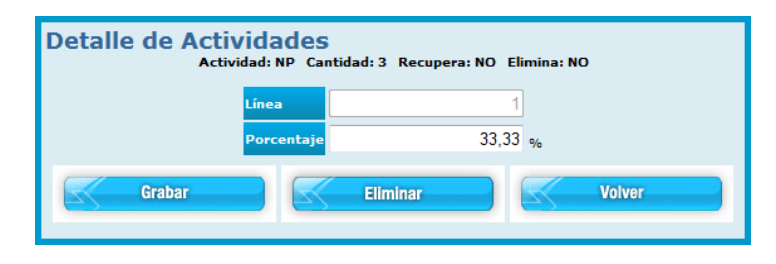

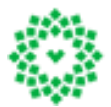

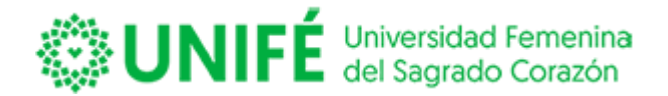

Usted deberá modificar el porcentaje de la nota seleccionada, eliminando el porcentaje y sobre escribiendo el que usted necesita, además debe considerar que, si las notas las quieres con decimales, deberá ingresarlas con separación decimal coma. Para finalizar presione el botón Grabar. En el ejemplo se modificará la NP-1 a 25%. Ver imagen a continuación:

#### (SAENE): ENERGIA RENOVABLE Y EFICIENCIA ENERGETICA Carrera: Asignatura:(ENE202EST1): ESTADÍSTICA Año:2011 Periodo :2 ección: ¥. Actividad: 💌 Fecha de Fir • Fecha de Inicio \*Cantidad \*Porcentaj 9/6 📃 Elimina Nota Más Baja Posee Recuperativa Grabar Limpiar Eliminar Actividad Cantidad Posee Recuperativa Elimina Nota Porcentaje NP 3 100,00 NO NO 0 0 NP-1 25.00 2 NP-2 33,33 0 NP-3 33,34

## Configuración de Notas

#### Volver

Para cambiar el resto de las pruebas acumulativas de la actividad deberá repetir los pasos mencionados.

Notas

pinche el botón

#### **INGRESO DE CALIFICACIONES**

El siguiente paso es el ingreso de notas en la columna

#### Ingreso de Calificaciones Profesor: GERARDO FIGUEROA Rut: **Carrera: SAENE ENERGIA RENOVABLE Y EFICIENCIA ENERGETICA** Hrs No. Alumn Código Notas Actas Exámen Configuración Asignatura Secció Program ENE202EST1 ESTADÍSTICA 5 72 23 1 ENE202EST1 ESTADÍSTICA 72 2 39

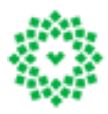

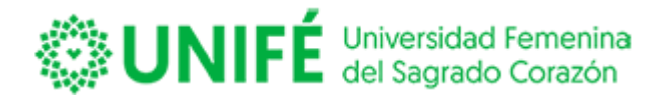

Luego aparecerá la nómina de los estudiantes y la cantidad de actividades y notas parciales que usted definió en la configuración, con su debido porcentaje, según se muestra a continuación:

## Ingreso de Notas

| Carrera:  | (SAENE):                                                                                                    | ENERGIA RENOVABLE                                                                                                    | Y EFIC                                    |                                                | ENERG                                          | ETICA                            |                                                       |                                         |                                         |             |                                              |                                              |                |   |
|-----------|----------------------------------------------------------------------------------------------------|----------------------------------------------------------------------------------------------------|-------------------------------------------|------------------------------------------------|------------------------------------------------|----------------------------------|-------------------------------------------------------|-----------------------------------------|-----------------------------------------|-------------|----------------------------------------------|----------------------------------------------|----------------|---|
| Asignatur | a: (ENE202E                                                                                                    | ST1): ESTADÍSTICA                                                                                                    |                                           |                                                |                                                |                                  |                                                       |                                         |                                         |             |                                              |                                              |                |   |
| Sección:  | 1                                                                                                    | .ño: 2011 Periodo                                                                                                    | 2                                         |                                                |                                                |                                  |                                                       |                                         |                                         |             |                                              |                                              |                |   |
|           |                                                                                                    |                                                                                                    |                                           |                                                |                                                |                                  |                                                       |                                         |                                         |             |                                              |                                              |                |   |
|           |                                                                                                    |                                                                                                    |                                           |                                                |                                                |                                  |                                                       |                                         |                                         |             |                                              |                                              |                | Î |
|           |                                                                                                    |                                                                                                    |                                           |                                                |                                                |                                  |                                                       |                                         |                                         |             |                                              |                                              |                |   |
|           |                                                                                                    |                                                                                                    |                                           |                                                |                                                |                                  |                                                       |                                         |                                         |             |                                              |                                              |                | _ |
|           | Código<br>Alumno                                                                                                   | Nombre Alumno                                                                                                    | Asist<br>75%                              | NP 1<br>33%                                    | NP 2<br>33%                                    | NP 3<br>34%                      | Prom<br>NP<br>100%                                    | N Pr<br>70%                             | N Ex<br>30%                             | Concepto Ex | N Pr<br>R<br>70%                             | N Ex<br>R<br>30%                             | Concepto ExRep |   |
| 20        | Código<br>Alumno<br>201118AENE033                                                                                  | Nombre Alumno<br>ANDAUR PIÑA MARIO<br>ANTONIO                                                                                                    | Asist<br>75%<br>36                        | NP 1<br>33%<br>2.0                             | NP 2<br>33%                                    | NP 3<br>34%                      | Prom<br>NP<br>100%                                    | N Pr<br>70%                             | N Ex<br>30%                             | Concepto Ex | N Pr<br>R<br>70%                             | N Ex<br>R<br>30%                             | Concepto ExRep |   |
| Ø 😳<br>2  | Código<br>Alumno<br>201118AENE033<br>201118AENE023                                                                 | Nombre Alumno<br>ANDAUR PIÑA MARIO<br>ANTONIO<br>ARANCIELA ROMAN DIEGO<br>ALONSO                                                                                                  | Asist<br>75%<br>36<br>26                  | NP 1<br>33%<br>2.0<br>5.3                      | NP 2<br>33%                                    | NP 3<br>34%                      | Prom<br>NP<br>100%<br>0.0                             | N Pr<br>70%                             | N Ex<br>30%<br>0,0                      | Concepto Ex | N Pr<br>R<br>70%                             | N Ex<br>R<br>30%<br>0,0                      | Concepto ExRep |   |
|           | Código<br>Alumno           201118AENE033           201118AENE023           201018AENE0010                          | Nombre Alumno<br>ANDAUR PIÑA MARIO<br>ANTONIO<br>ARANCIBIA ROMAN DIEGO<br>ALONSO<br>ARENAS MARTINEZ MARCO<br>ANTONIO                                                              | Asist<br>75%<br>36<br>26<br>42            | NP 1<br>33%<br>2.0<br>5.3<br>4.7               | NP 2<br>33%<br>0.0<br>0.0                      | NP 3<br>34%<br>0.0<br>0.0        | Prom<br>NP<br>100%<br>0.0<br>0.0                      | N Pr<br>70%<br>0,0<br>0,0               | N Ex<br>30%<br>0,0<br>0,0               | Concepto Ex | N Pr<br>R<br>70%<br>0,0<br>0,0               | N Ex<br>R<br>30%<br>0,0<br>0,0               | Concepto ExRep |   |
|           | Código<br>Alumno           20111SAENE033           20111SAENE023           20101SAENE0010           20111SAENE0010 | Nombre Alumno<br>ANDAUR PIÑA MARIO<br>ANTONIO<br>ARANCIBIA ROMAN DIEGO<br>ARENAS MARTINEZ MAROO<br>BARRIENTOS SUBLABRE<br>JORGE EDUARDO                                           | Asist<br>75%<br>36<br>26<br>42<br>47      | NP 1<br>33%<br>2.0<br>5.3<br>4.7<br>5.7        | NP 2<br>33%<br>0.0<br>0.0<br>0.0               | NP 3<br>34%<br>0.0<br>0.0<br>0.0 | Prom<br>NP<br>100%<br>0.0<br>0.0<br>0.0               | N Pr<br>70%<br>0,0<br>0,0<br>0,0        | N Ex<br>30%<br>0,0<br>0,0<br>0,0        | Concepto Ex | N Pr<br>R<br>70%<br>0,0<br>0,0<br>0,0        | N Ex<br>R<br>30%<br>0,0<br>0,0<br>0,0        | Concepto ExRep |   |
|           | Código<br>Alumno<br>201115.4ENE033<br>201115.4ENE023<br>201015.4ENE0010<br>201115.4ENE072<br>201115.4ENE053        | Nombre Alumno<br>ANDAUR PIÑA MARIO<br>ANTONIO<br>ARANCIEIA ROMAN DIEGO<br>ARENAS MARTINEZ MARCO<br>BARRIENTOS SUBLARE<br>JORGE EDUARDO<br>BERNAL WORMULL I AVIER<br>JONGE EDUARDO | Asist<br>75%<br>36<br>26<br>42<br>47<br>0 | NP 1<br>33%<br>2.0<br>5.3<br>4.7<br>5.7<br>1.0 | NP 2<br>33%<br>0.0<br>0.0<br>0.0<br>0.0<br>1.0 | NP 3<br>34%                      | Prom<br>NP<br>100%<br>0.0<br>0.0<br>0.0<br>0.0<br>1.0 | N Pr<br>70%<br>0,0<br>0,0<br>0,0<br>1,0 | N Ex<br>30%<br>0,0<br>0,0<br>0,0<br>0,0 | Concepto Ex | N Pr<br>R<br>70%<br>0,0<br>0,0<br>0,0<br>1,0 | N Ex<br>R<br>30%<br>0,0<br>0,0<br>0,0<br>0,0 | Concepto ExRep |   |

Los alumnos que aparecen en esta nómina son quienes inscribieron la asignatura correctamente.

Usted deberá ingresar la nota en la columna que corresponda, según la configuración que usted definió anteriormente, el cálculo lo realizará automáticamente, al completar el ingreso total de calificaciones del alumno y para grabar las notas del estudiante en la primera

columna encontrará el botón 🖉 😂, deberá presionar el botón Modificar 🧖, el botón 😒 cancelará el ingreso de las notas del alumno seleccionado.

Una vez que ingrese todas las calificaciones de los estudiantes presione el botón volver

final de la nómina de alumnos; el sistema lo devolverá a la nómina de las asignaturas, donde podrá seleccionar otro ramo para seguir ingresando notas.

#### Ingreso de Calificaciones Profesor: GERARDO FIGUEROA Rut: Carrera: SAENE ENERGIA RENOVABLE Y EFICIENCIA ENERGETICA Hrs Notas Actas Exám Configura Código Asignatura Secció ENE202EST1 ESTADÍSTICA 72 23 1 ESTADÍSTICA ENE202EST1 72 2 39

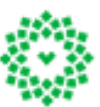

Volver

, ubicado al

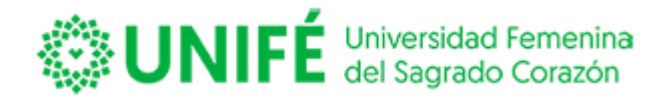

## IMPRESIÓN DE CALIFICACIONES INGRESADAS.

Además por medio del Portal usted podrá visualizar el acta de notas del curso, en la columna Acta de examen, presione el botón , abrirá una nueva pantalla con las notas que usted ha ingresado.

|    |                   |                  |                                    |            |             |             | INFO        | ORME           | DE NO    | OTAS |      |   |    |     |   |   |             |             |               |               |               |        |
|----|-------------------|------------------|------------------------------------|------------|-------------|-------------|-------------|----------------|----------|------|------|---|----|-----|---|---|-------------|-------------|---------------|---------------|---------------|--------|
| P  | ofesor : FIGUERO/ | GERARDO          |                                    |            |             |             |             |                | Afo:     | 3    | 2011 |   |    |     |   |   |             |             |               |               |               |        |
| A  | ignatura: ENE202E | BT1              |                                    |            |             |             |             | Pe             | eriódo : |      | 2    |   |    |     |   |   |             |             |               |               |               |        |
| 8  | ección: 1         |                  |                                    |            |             | EST/        | DISTICA     |                |          |      |      |   |    |     |   |   |             |             |               |               |               |        |
| c  | arrera : E        | NERGIA RENOVABLE | E Y EFICIENCIA ENERC               | ETICA      |             |             |             |                |          |      |      |   |    |     |   |   |             |             |               |               |               |        |
|    |                   | NOMINA DE ALU    | MNOS                               |            |             |             |             |                |          |      |      |   | NO | TAS |   |   |             |             |               |               |               |        |
|    | AP. PATERNO       | AP. MATERNO      | NOMBRES                            | RUT        | NP 1<br>33% | NP 2<br>33% | NP 3<br>34% | NP REC<br>100% |          |      |      |   |    |     |   |   | N Pr<br>70% | N Ex<br>30% | N Pr R<br>70% | N Ex R<br>30% | NOTA<br>FINAL | % ASIS |
| 1  | ANDAUR            | PIÑA             | MARIO ANTONIO                      | 13061393-4 | 2,0         | 0,0         | 0,0         | 0,0            | 0        | 0    | 0    | 0 | 0  | 0   | 0 | 0 | 0,0         | 0,0         | 0,0           | 0,0           | 0,0           | 36,00  |
| 2  | ARANCIBIA         | ROMAN            | DIEGO ALONSO                       | 16920731-3 | 5,3         | 0,0         | 0,0         | 0,0            | 0        | 0    | 0    | 0 | 0  | 0   | 0 | 0 | 0,0         | 0,0         | 0,0           | 0,0           | 0,0           | 26,00  |
| 3  | ARENAS            | MARTINEZ         | MARCO<br>ANTONIO                   | 19361246-6 | 4,7         | 0,0         | 0,0         | 0,0            | 0        | 0    | 0    | 0 | 0  | 0   | 0 | 0 | 0,0         | 0,0         | 0,0           | 0,0           | 0,0           | 42,00  |
| 4  | BARRIENTOS        | SUBIABRE         | JORGE<br>EDUARDO                   | 5910934-0  | 5,7         | 0,0         | 0,0         | 0,0            | 0        | 0    | 0    | 0 | 0  | 0   | 0 | 0 | 0,0         | 0,0         | 0,0           | 0,0           | 0,0           | 47,00  |
| 5  | BERNAL            | WORMULL          | JAVIER IGNACIO                     | 15780086-8 | 1,0         | 1,0         | 1,0         | 0,0            | 0        | 0    | 0    | 0 | 0  | 0   | 0 | 0 | 1,0         | 0           | 1,0           | 0,0           | 0,0           | 0,00   |
| 6  | CASTILLO          | CHAVEZ           | RONALD<br>FRANCISCO                | 17100092-0 | 2,7         | 0,0         | 0,0         | 0,0            | 0        | 0    | 0    | 0 | 0  | 0   | 0 | 0 | 0,0         | 0,0         | 0,0           | 0,0           | 0,0           | 47,00  |
| 7  | CATALAN           | YAÑEZ            | CLAUDIO<br>PATRICIO                | 17104494-4 | 3,4         | 0,0         | 0,0         | 0,0            | 0        | 0    | 0    | 0 | 0  | 0   | 0 | 0 | 0,0         | 0,0         | 0,0           | 0,0           | 0,0           | 26,00  |
| 8  | CORNEJO           | CAMPODONIC<br>O  | SALVADOR                           | 17149072-3 | 4,7         | 0,0         | 0,0         | 0,0            | 0        | 0    | 0    | 0 | 0  | 0   | 0 | 0 | 0,0         | 0,0         | 0,0           | 0,0           | 0,0           | 15,00  |
| 9  | ENERO             | BRAVO            | LUKAS IGNACIO                      | 17883289-1 | 3,8         | 0,0         | 0,0         | 0,0            | 0        | 0    | 0    | 0 | 0  | 0   | 0 | 0 | 0,0         | 0,0         | 0,0           | 0,0           | 0,0           | 15,00  |
| 10 | ESPINDOLA         | CONTRERAS        | SEBASTIAN<br>IGNACIO               | 17175710-K | 2,0         | 0,0         | 0,0         | 0,0            | 0        | 0    | 0    | 0 | 0  | 0   | 0 | 0 | 0,0         | 0,0         | 0,0           | 0,0           | 0,0           | 31,00  |
| 11 | FERNANDEZ         | JARA             | RICARDO<br>MAXIMILIANO<br>DEL NIÑO | 17082871-2 | 0,0         | 0,0         | 0,0         | 0,0            | 0        | 0    | 0    | 0 | 0  | 0   | 0 | 0 | 0,0         | 0,0         | 0,0           | 0,0           | 0,0           | 21,00  |
| 12 | GAMBOA            | MORENO           | NICOLAS<br>ROBERTO                 | 15933096-6 | 0,0         | 0,0         | 0,0         | 0,0            | 0        | 0    | 0    | 0 | 0  | 0   | 0 | 0 | 0,0         | 0,0         | 0,0           | 0,0           | 0,0           | 31,00  |
| 13 | GARRIDO           | COZMAR           | IVAN FRANCISCO                     | 16471686-4 | 4,6         | 0,0         | 0,0         | 0,0            | 0        | 0    | 0    | 0 | 0  | 0   | 0 | 0 | 0,0         | 0,0         | 0,0           | 0,0           | 0,0           | 36,00  |
| 14 | GONZALEZ          | SAEZ             | JUAN JOSE                          | 13053480-5 | 2,4         | 0,0         | 0,0         | 0,0            | 0        | 0    | 0    | 0 | 0  | 0   | 0 | 0 | 0,0         | 0,0         | 0,0           | 0,0           | 0,0           | 36,00  |
| 15 | JARA              | IBAÑEZ           | MATÍAS ANDRÉS                      | 17441921-3 | 5,6         | 0,0         | 0,0         | 0,0            | 0        | 0    | 0    | 0 | 0  | 0   | 0 | 0 | 0,0         | 0,0         | 0,0           | 0,0           | 0,0           | 36,00  |
|    |                   |                  | FIGUE                              | ROA GEF    |             | ,<br>,      |             |                |          |      |      |   |    |     |   |   |             |             |               |               |               |        |

Este documento podrá ser entregado firmado a la unidad de registro académico.

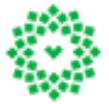

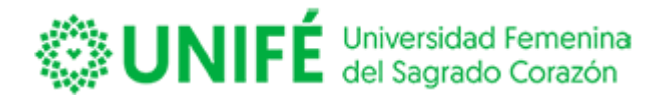

#### DOCUMENTOS.

Ingrese pinchando Documentos

abrirá la siguiente pantalla:

## **Documentos**

#### Cargar Documentos

#### Ingreso de Avisos

alumnos de su asignatura.

El Docente en está opción puede ingresar, actualizar o eliminar material de estudio para los alumnos de sus respectivas asignaturas.

| Assessment of the second second secon | Concentration (2007)     Concentration (2007)     Concentration (2 |
|----------------------------------------------------------------------------------------------------|----------------------------------------------------------------------------------------------------|
| a beauting do not a proprietation of the second                                                                                                    |                                                                                                    |

| 1                                                                                            | River occurate resultance entropy i |   |
|----------------------------------------------------------------------------------------------|-------------------------------------|---|
| Harrison<br>Harrison<br>Harrison<br>Harrison Harrison Harrison<br>Harrison Harrison Harrison | Sentime range                       | _ |
|                                                                                              | ()                                  |   |

El Docente en está opción podra enviar mensajes para los

Nos permitirá subir apuntes y avisos referentes a las asignaturas, que el docente imparte.

#### CARGAR DOCUMENTOS.

Para cargar documentos prescione el lado izquierdo de la pantalla, podrá subir cualquier tipo archivo (documentos, planillas, presentaciones, etcétera), y el peso del archivo será definido por la institución, y los estudiantes podrán acceder a él, a través del Portal Alumno.

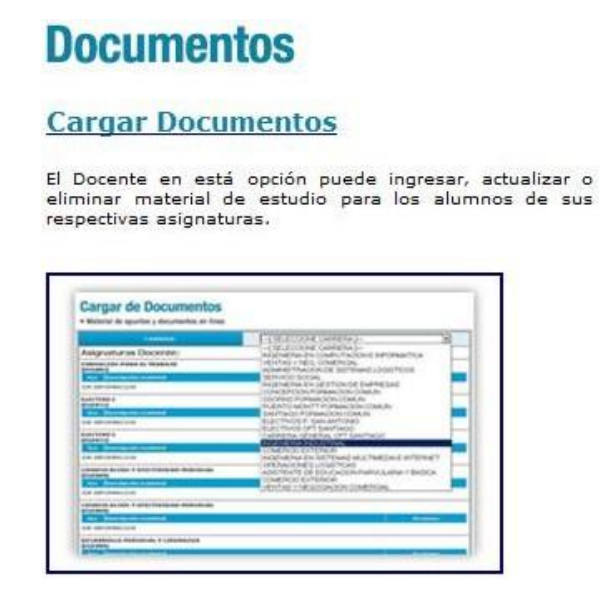

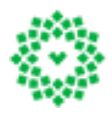

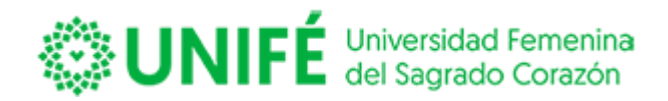

Aparecerá la siguiente pantalla.

## **Carga de Documentos**

· Material de apuntes y documentos en línea

| CARRERA:                     | 1                             |  |
|------------------------------|-------------------------------|--|
| signaturas Docente:          |                               |  |
| ESTADÍSTICA - ENE202EST1 Inx | Descripción material Acciones |  |
| ESTADÍSTICA - ENE202EST1 Inx | Descripción material Acciones |  |
|                              |                               |  |
| ESTADISTICA - MIN202EST1 Inx | Descripción material Acciones |  |
| ESTADÍSTICA - PRE202EST1 Inx | Descripción material Acciones |  |
|                              |                               |  |

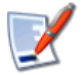

#### SUBIR NUEVO MATERIAL

Seleccionar la carrera y presionar el botón podrásubir archivos de diferentes programas.

Aparecerá una nueva pantalla, que le permitirá subir de un archivo para la asignatura y sección seleccionada.

SUBIR NUEVO MATERIAL, usted

#### Subida de Material de Estudio

| Descripción:                 |                                  |   |
|------------------------------|----------------------------------|---|
| Carrera:                     |                                  | × |
| Asignatura:                  |                                  | • |
| Documento(1):                | Examinar                         |   |
| Documento(2):                | Examinar                         |   |
| Documento(3):                | Examinar                         |   |
| Fecha Publicación:           | Período actual Siguiente período |   |
| Visible a los Alumnos:       | V                                |   |
| Descripción del<br>Material: |                                  | * |
|                              |                                  |   |
|                              |                                  | Ŧ |
|                              | Actualizar Información           |   |
| Volver                       |                                  |   |

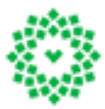

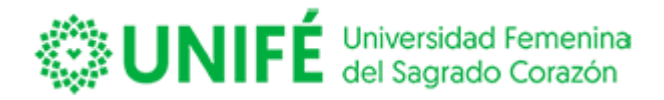

La información debe completarse de forma íntegra, la pantalla debe aparecer de la siguiente forma:

## Subida de Material de Estudio

|     | Descripción:                 | Apunte Nº1                                                                 |
|-----|------------------------------|----------------------------------------------------------------------------|
|     | Carrera:                     | SAENE - ENERGIA RENOVABLE Y EFICIENCIA ENERGETICA                          |
|     | Asignatura:                  | ENE102MAT1 - MATEMÁTICAS                                                   |
|     | Documento(1):                | C:\Users\admin\Desktop\data.xls Examinar                                   |
|     | Documento(2):                | Examinar                                                                   |
|     | Documento(3):                | Examinar                                                                   |
|     | Fecha Publicación:           | 13/12/2011 O Período actual O Siguiente período                            |
|     | Visible a los Alumnos:       | $\checkmark$                                                               |
|     | Descripción del<br>Material: | Material primera prueba.                                                   |
|     |                              | •                                                                          |
|     |                              | Actualizar Información                                                     |
|     | Volver                       |                                                                            |
| Por | último, debe                 | presionar Actualizar Información, y el archivo será visible para todos los |
|     |                              |                                                                            |

estudiantes por medio del Portal Alumnos. Luego presione el botón volver volver . Esta acción lo devolverá al listado de asignaturas, mostrando el archivo que acaba de cargar.

#### **Carga de Documentos**

| CARRERA:               |                             | <u></u>  |
|------------------------|-----------------------------|----------|
| as Docente:            |                             |          |
| ESTADÍSTICA - ENE202ES | T1 Inx Descripción material | Acciones |
|                        | 1 Apunte Nº1                | 🖾 🔀      |
| ESTADÍSTICA - ENE202ES | T1 Inx Descripción material | Acciones |
|                        | 2 Apunte Nº1                | 🔼 🔀      |
| ESTADISTICA - MIN202ES | T1 Inx Descripción material | Acciones |
|                        |                             |          |
| ESTADÍSTICA - PRE202ES | II Inx Descripción material | Acciones |
|                        |                             |          |
|                        |                             |          |
|                        |                             |          |
|                        |                             |          |

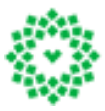

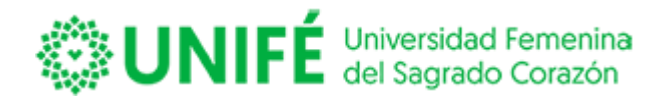

#### CARGAR AVISOS.

Usted podrá cargar avisos para los estudiantes inscritos en sus asignaturas, podrá realizar esta acción pinchando la parte derecha de la pantalla.

#### Ingreso de Avisos

El Docente en está opción podra enviar mensajes para los alumnos de su asignatura.

|                                                                                                    | EVAL OCHUALISE RAPITAGO ADITORIO 1 |  |
|----------------------------------------------------------------------------------------------------|------------------------------------|--|
| - Annotation - Annotation Annotation - Annotation - An | -THE FOOD A CAMERAL-               |  |
| A                                                                                                    |                                    |  |
| Party Selference                                                                                                    | Dismacrosse ne ce                  |  |
| eripeie in Parameter er inne                                                                                                    |                                    |  |
|                                                                                                    |                                    |  |
|                                                                                                    | abatar Hernalde                    |  |

Esta acción permitirá informar a los alumnos fechas de exámenes, de entrega de trabajos, o temas de interés.

Una vez que ingrese aparecerá la siguiente pantalla:

#### **Ingreso de Avisos**

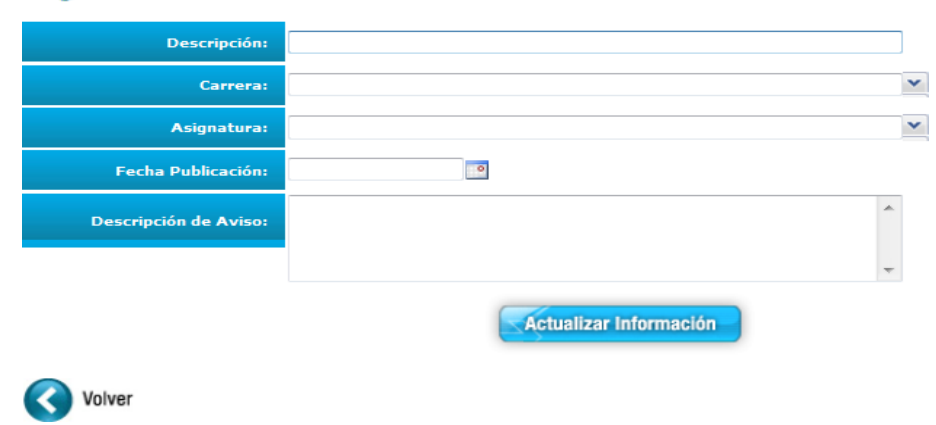

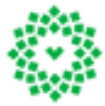

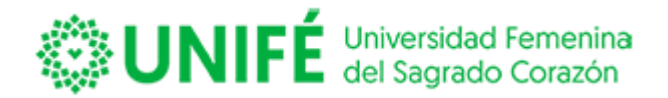

Al igual que en el menú anterior usted deberá definir una descripción del aviso, seleccionar de la carrera y asignatura, la diferencia esta que en la descripción usted publicará el aviso para sus alumnos, puede fijar una fecha posterior o aplicar la fecha actual.

Para ser grabado la publicación del aviso debe contener los siguientes datos:

# Ingreso de Avisos

| Fecha Publicación:       13/12/2011         Descripción de Aviso:       ALUMNOS, SECCIÓN 2, SE SUSPENDEN LAS CLASES EL DÍA 20 DE DICIEMBRE, SE RECUPERAN EL DÍA 28 DE DICIEMBRE EN LA SALA F90, PISO 9 |
|----------------------------------------------------------------------------------------------------|
| Descripción de Aviso:<br>DICIEMBRE, SE RECUPERAN EL DÍA 28 DE DICIEMBRE EN LA SALA F90,<br>PISO 9                                                                                                    |
|                                                                                                    |
|                                                                                                    |

Para que la publicación se haga efectiva deberá presionar Actualizar Información, con esto concretará la acción.

#### HORARIO

Esta función permitirá que el docente pueda revisar las asignaturas asociadas para el año y período académico, además de las secciones, horarios y salas asociadas.

Ingrese a la pestaña Horario Horario , aparecerá lo siguiente:

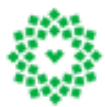

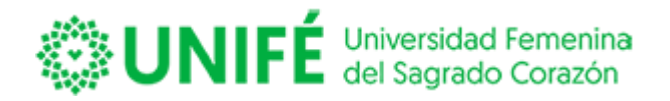

## Horario

#### Carga Académica Docente

El Docente en esta opción podrá saber el horario que le corresponde clases durante la semana

| · N recently sputts.                                                                                                    | per favo americani 'Apusta antinatia y sign i                                                                                                    | a indiant trans | the state | -    |      |
|----------------------------------------------------------------------------------------------------|----------------------------------------------------------------------------------------------------|-----------------|-----------|------|------|
| and the second                                                                                                    |                                                                                                    |                 |           |      |      |
| State - State - St                                                                                                    |                                                                                                    |                 |           |      |      |
| after                                                                                                    |                                                                                                    |                 |           |      |      |
| AND MANYTONIA                                                                                                    | A COUNTEREMAN                                                                                                    |                 |           |      |      |
|                                                                                                    |                                                                                                    |                 |           |      |      |
| THE OWNER ADDRESS                                                                                                    | NAMES AND DESCRIPTION OF TAXABLE PARTY.                                                                                                    |                 |           |      |      |
| Carl Carl States                                                                                                    | and the second second second second second second second second second second second second second second second                                                                                                    |                 | -         |      | -    |
| *10000                                                                                                    | And a second second sec |                 |           |      |      |
|                                                                                                    |                                                                                                    | Salation and    | 100       |      |      |
| THE OWNER AND ADDRESS OF                                                                                                    | COMPANY OF A PARTY OF A PARTY OF  |                 |           |      |      |
|                                                                                                    | CONTRACTOR OF A DESCRIPTION OF A DESCRIPTION OF A DESCRIP | E               | -         |      | -    |
| THE R. L.                                                                                                    | Approximation for apportunity                                                                                                    |                 | -14       |      | - 14 |
| Access                                                                                                    | CONTRACTOR OF A CONTRACTOR                                                                                                    |                 |           | 1.0  |      |
| 1.00                                                                                                    |                                                                                                    | And in case of  |           |      |      |
| state i constraine d                                                                                                    | AND A COLORADO AND A CAMPAGE AND A CAMPAGE A |                 |           |      |      |
| -                                                                                                    | A DESCRIPTION OF THE REAL PROPERTY OF THE REAL PROPERTY OF THE REAL PROP |                 |           |      |      |
| and the second second s | Managers character 1                                                                                                    |                 |           | 1.7  | -    |
| +result.                                                                                                    | www.commediates                                                                                                    |                 | 144       |      | -    |
|                                                                                                    |                                                                                                    |                 | - 194     |      |      |
| state i supiri data                                                                                                    | Control to the local section of the section of                                                                                                    |                 |           |      |      |
| 10000                                                                                                    | and the second second se                                                                                                    |                 |           |      |      |
| manut (                                                                                                    | CONTRACT OF STREET, STREET, ST |                 | 78        |      | 10   |
| -masen                                                                                                    | and the second second s |                 | 14        |      | - 10 |
| marin                                                                                                    | WEIGHT CONTRACT                                                                                                    |                 | 10        |      |      |
| mason                                                                                                    | MANAGEMENT CONTRACTO                                                                                                    |                 | - 14      | . 44 | 100  |
|                                                                                                    |                                                                                                    | total lands     | 1000      |      |      |
|                                                                                                    |                                                                                                    |                 |           |      |      |
|                                                                                                    | and the second second se                                                                                                    |                 |           |      |      |

Para revisar su carga académica, ingrese, esta accióndesplegará una nueva pantalla, divida en dos, la primera corresponde a las asignaturas asociadas a usted, y la cantidad de horas del ramo.

## Informe de Carga Académica Docente

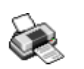

| Fecha :    | 13-12-2011       |
|------------|------------------|
| Hora :     | 16:42            |
| Año :      | 2011             |
| Profesor : | GERARDO FIGUEROA |
| Rut :      |                  |

| Carrera : SAE | NE ENERGIA RENOVABLE Y EFICIENCIA ENERGETICA       |               |      |             |
|---------------|----------------------------------------------------|---------------|------|-------------|
| Código        | Asignatura                                         | Hrs. Program. | Sec. | No. Alumnos |
| ENE202EST1    | ESTADÍSTICA                                        | 72            | 1    | 23          |
| ENE202EST1    | ESTADÍSTICA                                        | 72            | 2    | 39          |
|               | Total Carrera :                                    | 144           |      |             |
| Carrera : SAM | IN TECNICO DE NIVEL SUPERIOR EN MINERIA Y GEOLOGIA |               |      |             |
| Código        | Asignatura                                         | Hrs. Program. | Sec. | No. Alumnos |
| MIN202EST1    | ESTADISTICA                                        | 54            | 2    | 42          |
|               | Total Carrera :                                    | 54            |      |             |
| Carrera : SAP | RE PREVENCION DE RIESGOS Y MEDIO AMBIENTE          |               |      |             |
| Código        | Asignatura                                         | Hrs. Program. | Sec. | No. Alumnos |
| PRE202EST1    | ESTADÍSTICA                                        | 72            | 10   | 19          |
|               | Total Carrera :                                    | 72            |      |             |
|               | Total General :                                    | 270           |      |             |

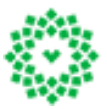

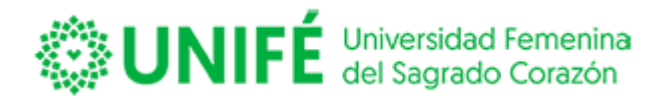

Y en la parte inferior de la pantalla aparece el código del ramo, la sección, y la sala asociada, en el horario que corresponde:

| Hor                 | ario de asignat                       | uras   |                                      |        |         |                                       |
|---------------------|---------------------------------------|--------|--------------------------------------|--------|---------|---------------------------------------|
| Mód                 | Lunes                                 | Martes | Miércoles                            | Jueves | Viernes | Sábado                                |
| 08:30               |                                       |        |                                      |        |         |                                       |
| 09:15               |                                       |        | ESTADÍSTICA<br>ENE202EST1-1<br>LENGA |        |         |                                       |
| 10:15<br>-<br>11:00 |                                       |        | ESTADÍSTICA<br>ENE202EST1-1<br>LENGA |        |         |                                       |
| 11:00<br>-<br>11:45 |                                       |        | ESTADÍSTICA<br>ENE202EST1-1<br>LENGA |        |         |                                       |
| 12:00<br>-<br>12:45 |                                       |        | ESTADÍSTICA<br>ENE202EST1-1<br>LENGA |        |         |                                       |
| 12:45               |                                       |        |                                      |        |         |                                       |
| 13:45<br>-<br>14:30 |                                       |        |                                      |        |         | ESTADISTICA<br>PRE202EST1-10<br>LENGA |
| 14:30<br>-<br>15:15 |                                       |        |                                      |        |         | ESTADÍSTICA<br>PRE202EST1-10<br>LENGA |
| 15:15<br>-<br>16:00 |                                       |        |                                      |        |         |                                       |
| 18:30<br>-<br>19:10 | ESTADÍSTICA<br>ENE202EST1-2<br>LINGUE |        | ESTADISTICA<br>MIN202EST1-2<br>ROBLE |        |         |                                       |
| 19:10<br>           | ESTADÍSTICA<br>ENE202EST1-2<br>LINGUE |        | ESTADISTICA<br>MIN202EST1-2<br>ROBLE |        |         |                                       |
| 19:55               | ESTADÍSTICA<br>ENE202EST1-2<br>LINGUE |        | ESTADISTICA<br>MIN202EST1-2<br>ROBLE |        |         |                                       |

#### **ENCUESTA**

Esta funcionalidad permite realizar el proceso de autoevaluación docente. Para acceder a elladeberá ingresar a la pestaña Encuestas, el sistema mostrará una nueva pantalla de acceso, según imagen a continuación:

#### Autoevaluación Docente

#### **Encuestas**

#### Encuesta de AutoEvaluación Docente

El Docente en está opción realizará una encuesta para autoevaluarse en el desempeño de cada ramo

| 0.04      | Andrea                        | - | - | 8. North | American |
|-----------|-------------------------------|---|---|----------|----------|
| -         | A.0004                        | - |   | 1        |          |
| Deteriora | anacoccide us conversión      |   | 1 | 1        |          |
| quarrier  | Transfer in recommendation of |   |   |          |          |
| 001100    | TAUR SE MEDINE V SDYSME       |   | 1 | - 1      | 4        |
|           |                               |   |   |          |          |

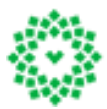

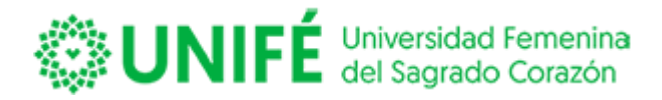

Para ingresar a responder deberá presionar Encuesta de AutoEvaluación Docente, esta acción desplegará una nueva pantalla, según se muestra a continuación.

## Encuesta de Autoevaluación Docente

| Profesor: GERARDO FIGUEROA<br>Rut:                       |             |                     |         |             |                |  |  |
|----------------------------------------------------------|-------------|---------------------|---------|-------------|----------------|--|--|
| Carrera: SAENE ENERGIA RENOVABLE Y EFICIENCIA ENERGETICA |             |                     |         |             |                |  |  |
| Código                                                   | Asignatura  | Hrs.<br>Programadas | Sección | No. Alumnos | Autoevaluación |  |  |
| ENE202EST1                                               | ESTADÍSTICA | 72                  | 1       | 23          |                |  |  |
| ENE202EST1                                               | ESTADÍSTICA | 72                  | 2       | 39          |                |  |  |

Si no existe evaluación ingresada para que usted responda aparecerá en la columnaAutoevaluación,

|                                   | Autoevaluación |
|-----------------------------------|----------------|
| el siguiente icono de advertencia | A              |

Si esta activada la evaluación, ingrese y conteste las preguntas, luego presione el botón Grabar para finalizar.

## **CERRAR SESIÓN**

Para salir del sitio Portal docente deberá presionar Cerrar Sesión Realizando está acción usted cerrará

completamente su sección.

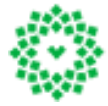